**Docu**media Docu Media Schweiz GmbH Bahnhofstrasse 24 CH-8803 Rüschlikon Tel. +41 44 724 77 77 Fax +41 44 724 78 77 info@docu.ch

# Serienbriefe manuell einrichten

Mit dem Serienbriefmodul des INFOMANAGERS haben Sie die Möglichkeit, Serienbriefe für eine von Ihnen definierte Empfängergruppe manuell zu generieren. Sie interessieren sich zum Beispiel für Lagerhallen und Industriehallen; die Bauart ist Neubau und Sie möchten Serienbriefe für Architekten und Planer mit den entsprechenden Bauobjekten erstellen.

|                     | $\geq$ $\star$        | . 🗩 👌                       | >            | . 🛃 .                  |                                         |                                    |
|---------------------|-----------------------|-----------------------------|--------------|------------------------|-----------------------------------------|------------------------------------|
| tartseite           | Suchen Favoriten      | Aktivitäten Arbeitsliste    | Werkzeuge    | Kunden-Daten           |                                         |                                    |
| ebnisliste (        | der Projektsuche      |                             |              | R.                     | A Startceite                            | Suchen ×                           |
|                     |                       | <b>A</b>                    |              |                        |                                         |                                    |
| u <b>ya</b> ravorit | en 👻 🥘 Papierkord 👻 🤤 | Arbeitsliste 🔹 🥨 Karte      |              |                        |                                         |                                    |
| PLZ                 | Ort                   | Titel                       | Bausumme 🔻   | Baustadium             | Projekte finden                         | en finden 🕅 Alarme 🖃 Serienbrief   |
| 8103                | Unterengstringen      | Neubau Lagerhalle mit Ver   | 19 Mio CHF   | Baubewilligung erteilt |                                         |                                    |
| 9009                | St. Gallen            | Neubau Bürogebäude          | 15 Mio CHF   | Baubewilligung erteilt | Suche nach                              |                                    |
| 6403                | Küssnacht am Rigi     | Ersatzbau Gewerbegebäud     | 12 Mio CHF   | Baubewilligung erteilt | Volltext/Objektnummer:                  |                                    |
| 9536                | Schwarzenbach SG      | Neubau Büro- und Lagerge    | 11 Mio CHF   | Baubewilligung erteilt | letzte Änderung nicht vor:              | 19 12 2012                         |
| 6053                | Alpnachstad           | Neubau Werftanlage          | 7,8 Mio CHF  | Baubewilligung erteilt | Construction of the second              |                                    |
| 9016                | St. Gallen            | Neubau einer Bäckerei       | 6,5 Mio CHF  | Baugesuch eingereic    | Sprachregion:                           | Deutsche Schweiz                   |
| 3360                | Herzogenbuchsee       | Neubau Kartoffellager-Halle | 6,2 Mio CHF  | Baugesuch eingereic    |                                         | Suisse Romandie                    |
| 3210                | Kerzers               | Neubau Lagerhallen mit Ve   | 5 Mio CHF    | Baugesuch eingereic    |                                         | 🖉 Svizzera Italiana                |
| 8422                | Pfungen               | Neubau einer Halle mit Log  | 5 Mio CHF    | Baubewilligung erteilt | Postleitzahlbereiche:                   |                                    |
| 8134                | Adliswil              | Neubau/Ersatzneubau Lage    | 4,3 Mio CHF  | Baubewilligung erteilt | Kanton/Bezirk:                          |                                    |
| 2800                | Delémont              | Construction d'une halle in | 4 Mio CHF    | Baugesuch eingereic    |                                         | Regionen hinzufügen/ändern         |
| 8730                | Uznach                | Neubau eines Freileiter-/We | 4 Mio CHF    | Baugesuch eingereic    |                                         |                                    |
| 5643                | Sins                  | Neubau Lagergebäude         | 3,5 Mio CHF  | Baubewilligung erteilt | - 💌 Baustadium                          |                                    |
| 5037                | Muhen                 | Neubau Lagerhalle           | 3,3 Mio CHF  | Baubewilligung erteilt | Vatagasian / Dataila                    |                                    |
| 9542                | Münchwilen TG         | Neubau Wohn- und Geschä     | 3 Mio CHF    | Baugesuch eingereic    | Kategorieli / Detalis                   |                                    |
| 1950                | Sion                  | Construction halles-depôte  | 2,5 Mio CHF  | Baubewilligung erteilt | Hauptkategorie:                         | Linux the teneric bins. Firms      |
| 5626                | Hermetschwil-Staffeln | Neubau Gewerbehalle         | 2,3 Mio CHF  | Baubewilligung erteilt |                                         | Hauptkategorie Hinzurügen          |
| 8155                | Niederhasli           | Neubau/Ersatzbau Mehrfan    | 2 Mio CHF    | Baugesuch eingereic    | Unterkategorie:                         | Unterkatego Lagerhallen            |
| 5745                | Safenwil              | Neubau einer Lagerhalle     | 1,7 Mio CHF  | Baubewilligung erteilt |                                         | Unterkatego Industrienalien        |
| 9322                | Egnach                | Neubau eines Gewerbeget     | 1,5 Mio CHF  | Baubewilligung erteilt | Contract (1)                            | Unterkategorie hinzufugen/andern   |
| 6353                | Weggis                | Neubau Lagerhalle           | 1,46 Mio CHF | Baugesuch eingereic    | Gebäudeausbau:                          | Calification bios diama (index)    |
| 3812                | Wilderswil            | Neubau Werkhalle            | 1,4 Mio CHF  | Baubewilligung erteilt |                                         | Gebaudeausbau hinzurugen/andern    |
| 2016                | Cortaillod            | Construction d'une halle de | 1,4 Mio CHF  | Baubewilligung erteilt | Bauarten:                               | V Neubau                           |
| 9452                | Hinterforst           | Neubau einer Produktionsl   | 1,4 Mio CHF  | Baugesuch eingereic    | ( ) ( ) ( ) ( ) ( ) ( ) ( ) ( ) ( ) ( ) | Bauart hinzufügen                  |
| 5522                | Tägerig               | Neubau Kompostierhalle      | 1,3 Mio CHF  | Baugesuch eingereic    | Verwendung:                             |                                    |
| 1541                | Sévaz                 | Construction d'un magasir   | 1,3 Mio CHF  | Baubewilligung erteilt |                                         | Verwendung hinzufugen              |
| 6280                | Hochdorf              | Neubau Lagerhalle           | 1 Mio CHF    | Baugesuch eingereic    |                                         |                                    |
| 2074                | Marin-Epagnier        | Rénovation du bâtiment/ap   | 900 TCHF     | Baugesuch eingereic    | <ul> <li>Projektkennzahlen</li> </ul>   |                                    |
| 2088                | Cressier NE           | Création d'une halle de sto | 800 TCHF     | Baugesuch eingereic    | - Flächen / Grössen                     |                                    |
| 1978                | Lens                  | Construction d'un atelier   | 773 TCHF     | Baugesuch eingereic    |                                         |                                    |
| 3152                | Mamishaus             | An-/Neubau Käsereigebäud    | 725 TCHF     | Baubewilligung erteilt | - Beteiligte am Bau                     |                                    |
| 1744                | Chénens               | Construction d'un bâtimen   | 700 TCHF     | Baugesuch eingereic    | - Constinue                             |                                    |
| 1661                | Le Pâquier-Montbarry  | Construction d'une maisor   | 600 TCHF     | Baubewilligung erteilt | <ul> <li>Sonsuges</li> </ul>            |                                    |
| 2414                | Le Cerneux-Péquignot  | Construction d'une halle de | 600 TCHF     | Baubewilligung erteilt | - Submissionen                          |                                    |
| 1969                | St-Martin VS          | Construction d'un atelier-v | 512 TCHF     | Baugesuch eingereic    |                                         |                                    |
|                     |                       |                             |              |                        | Suche in Kunden-Daten                   | äksetzen als Suchprofil abspeicher |

#### Schritt 1 von 3

#### Suchprofil definieren und Suche ausführen Definieren Sie eine neue

Suche. Wählen Sie hierfür die gewünschten Unterkategorien «Lagerhallen» sowie «Industriehallen» und wählen Sie die Bauart «Neubau». Führen Sie die Suche aus, indem Sie auf «Suchen» klicken.

## Ihr direkter Kontakt

Tel. +41 44 724 77 33 Fax +41 44 724 78 33 info@bauinfocenter.ch www.bauinfocenter.ch

Seite 1 von 2

13D 1012011

Bau-/ Generalunternehmen / Handwerker

Private Bauherren / Modernisierer

# **BAUINFO-CENTER**

**Tipps und Tricks #3** 

DOCUMEDIA Docu Media Schweiz GmbH Bahnhofstrasse 24 CH-8803 Rüschlikon Tel. +41 44 724 77 77 Fax +41 44 724 78 77 info@docu.ch

|                                | 1    | 2              | ٨.      |                     | 1                     | >            |                   | <b>.</b>                                   |                  |                          |                   |                 |         |
|--------------------------------|------|----------------|---------|---------------------|-----------------------|--------------|-------------------|--------------------------------------------|------------------|--------------------------|-------------------|-----------------|---------|
| Startse                        | ite  | Suchen Fav     | oriten  | Aktivitäten         | Arbeitsliste          | Werkzeuge    | Kund              | en-Daten                                   |                  |                          |                   |                 |         |
| Ergebnisliste der Projektsuche |      |                |         |                     |                       |              |                   | Startseite                                 |                  | Suchen                   | ×Č                | Arbeitsliste    | 5       |
|                                |      |                |         |                     |                       |              |                   |                                            |                  |                          |                   | _               |         |
|                                |      |                |         |                     |                       | 1 (1         | Die Ar<br>Hier kö | <b>'beitsliste</b><br>nnen Sie <b>me</b> l | rere Obiekte (   | <b>pleichzeitig</b> bear | beiten, drucken   | , Notize        |         |
|                                | PLZ  | Unternetrie    | Nou 🦷   | Ausgewählte z       | ur Arbeitsliste h     | ninzufügen   |                   | Zum Ex                                     | ortieren wäh     | len Sie das Form         | at und drücken de | n Export-Knopf. | Der Ex  |
|                                | 0103 | St Callen      | Neu     | Gesamte Liste :     | zur Arbeitsliste      | hinzufügen   |                   | Projekte                                   | R Firmen         | 🙎 Kontakte               | Serienbriet       | f 🛛 🕅 Lieferse  | rvice   |
|                                | 6403 | Küssnacht am   | Frsatzl | au Gewerbegel       | bäude mit Fir         | 12 Min CHE   |                   | Trojence                                   |                  |                          |                   |                 |         |
|                                | 9536 | Schwarzenba    | Neubau  | I Büro- und Lage    | ergebäude             | 11 Mio CHF   | Fo                | ormat auswä                                | hlen             | 👻 🅙 Exp                  | port 🛛 🖓 Favor    | iten 🕞 🥋 Akti   | vität 👻 |
|                                | 6053 | Alpnachstad    | Neubau  | u Werftanlage       |                       | 7,8 Mio CHF  |                   | ID                                         | Projektname      | ,                        |                   |                 | PL2     |
|                                | 9016 | St. Gallen     | Neubau  | ı einer Bäckerei    |                       | 6,5 Mio CHF  |                   | 2263161                                    | Construct        | ion d'un hanga           | <u>r</u>          |                 | 114     |
|                                | 3360 | Herzogenbuch   | Neubau  | ı Kartoffellager-   | Halle                 | 6,2 Mio CHF  |                   | 2225506                                    | Construct        | ion d'un magas           | sin à étagères    |                 | 154     |
|                                | 8422 | Pfungen        | Neubau  | ı einer Halle mit   | Logistik unc          | 5 Mio CHF    |                   | 2180954                                    | Construct        | ion d'une mais           | on et d'un dépô   | t (bâtiment G)  | 166     |
|                                | 3210 | Kerzers        | Neubau  | ı Lagerhallen mi    | it Verwaltung         | 5 Mio CHF    |                   | 2261347                                    | Construct        | ion d'un couve           | <u>rt</u>         |                 | 169     |
|                                | 8134 | Adliswil       | Neubau  | ı/Ersatzneubau l    | Lagergebäuc           | 4,3 Mio CHF  |                   | 2204362                                    | Construct        | ion d'une halle          | industrielle      |                 | 173     |
|                                | 2800 | Delémont       | Constr  | uction d'une hal    | <u>lle industriel</u> | 4 Mio CHF    |                   | 2259506                                    | Construct        | ion d'un bâtime          | ent avec dépôt    |                 | 174     |
|                                | 5643 | Sins           | Neubau  | u Lagergebäude      |                       | 3,5 Mio CHF  |                   | 2261313                                    | Construct        | ion d'un couve           | rt de stockage    |                 | 186     |
|                                | 1950 | Sion           | Constr  | uction halles-dé    | pôts, appart          | 2,5 Mio CHF  |                   | 2260918                                    | Construct        | ion d'un dépôt           |                   |                 | 190     |
|                                | 8155 | Niederhasli    | Neubau  | ı/Ersatzbau Meh     | rfamilienhau          | 2 Mio CHF    |                   | 2100495                                    | Construct        | ion halles-dép           | ôts, appartemer   | <u>1t</u>       | 195     |
|                                | 5745 | Safenwil       | Neubau  | ı einer Lagerhal    | le                    | 1,7 Mio CHF  |                   | 2259948                                    | Construct        | ion d'un atelier         | -vestiaire-bure   | aux             | 196     |
|                                | 9322 | Egnach         | Neubau  | i eines Gewerbe     | egebäudes             | 1,5 Mio CHF  |                   | 2260062                                    | Construct        | ion d'un atelier         |                   |                 | 197     |
|                                | 6353 | Weggis         | Neubau  | I Lagerhalle        |                       | 1,46 Mio CHF |                   | 2230764                                    | Constructio      | n d'une halle de s       | stockage          |                 | 201     |
|                                | 9452 | Hinterforst    | Neubau  | i einer Produkti    | onshalle und          | 1,4 Mio CHF  |                   | 2258960                                    | <u>Rénovatio</u> | n du bâtiment/a          | appartement       |                 | 207     |
|                                | 3812 | Wilderswil     | Neubau  | u Werkhalle         |                       | 1,4 Mio CHF  |                   | 2230772                                    | Construct        | ion d'une halle          | de stockage       |                 | 241     |
|                                | 2016 | Cortaillod     | Constru | ction d'une halle d | e stockage            | 1,4 Mio CHF  |                   | 2263392                                    | Construct        | ion d'une halle          | industrielle      |                 | 280     |
|                                | 1541 | Sévaz          | Constr  | uction d'un mag     | asin à étagè          | 1,3 Mio CHF  |                   | 2197683                                    | An-/Neuba        | u Käsereigebä            | ude               |                 | 315     |
|                                | 2074 | Marin-Epagnier | Rénova  | tion du bâtimen     | t/apparteme           | 900 TCHF     |                   | 2265511                                    | Neubau La        | gerhallen mit            | Verwaltung        |                 | 321     |
|                                | 1978 | Lens           | Constr  | uction d'un ateli   | ier                   | 773 TCHF     |                   | 2265783                                    | Neubau Ka        | rtoffellager-Ha          | lle               |                 | 336     |

#### Schritt 2 von 3

Suchergebnisse zur Arbeitsliste hinzufügen Fügen Sie die Ergebnisse der Projektsuche der leeren Arbeitsliste hinzu.

Gegebenenfalls müssen Sie hierfür zuerst alle Projekte aus der Arbeitsliste löschen. Sichern Sie daher diejenigen Projekte, die Sie behalten möchten, als Favoriten.

#### 2 1 l, $\nearrow$ $\bigstar$ Startseite Suchen Favoriten Aktivitäten Arbeitsliste Werkzeuge Kunden-Daten 🚯 Startseite Suchen × 🔇 Arbeitsliste Erge ste der P 🔍 👍 Favoriten 🔹 👿 Papierkorb 🔹 🎲 Arbeitsliste 🔹 🧕 Karte Die Arbeitsliste Hier können Sie mehrere Objekte gleichzeitig bearbeiten, drucken, Notzen und Aktivitä Zum Exportieren wählen Sie das Format und drücken den Export-Knopf. Der Export wird sich **(1**) PLZ Ort Titel Bausumme -Unterengstringen Neubau Lagerhalle mit Verwaltung: 19 Mio CHF 8103 Neubau Bürogebäude 🖶 Projekte 🛛 🖓 Firmen 🕹 Kontakte Serienbrief Lieferservice 9009 St. Gallen 15 Mio CHF 6403 Küssnacht am ... Ersatzbau Gewerbegebäude mit Eir 12 Mio CHF 9536 Schwarzenba... Neubau Büro- und Lagergebäude 11 Mio CHF Lieferart: Sofortdruck 6053 Alpnachstad Neubau Werftanlage 7,8 Mio CHF Quelle: Projekte ۳ 9016 St. Gallen Neubau einer Bäckerei 6,5 Mio CHF 0 ein Brief pro Projekt: 🗸 ja, mit 3360 Herzogenbuch... Neubau Kartoffellager-Halle 6,2 Mio CHF Architekt/Planer \* mit Kontaktrollen: 8422 Pfungen Neubau einer Halle mit Logistik unc 5 Mio CHF 18 Bauner 3210 Neubau Lagerhallen mit Verwaltung 5 Mio CHF Kerzers Neubau/Ersatzneubau Lagergebäuc 4,3 Mio CHF 8134 Adliswil 2800 Delémont Construction d'une halle industriel 4 Mio CHF 5643 Neubau Lagergebäude 3,5 Mio CHF Sins Beteiligten hinzufügen Construction halles-dépôts, appart 2,5 Mio CHF 1950 Sion Neubau/Ersatzbau Mehrfamilienhau 2 Mio CHF 8155 Niederhasli Briefvorlage: Standard 1 (Deutsch) × 5745 Neubau einer Lagerhalle Safenwil 1,7 Mio CHF Neubau eines Gewerbegebäudes 9322 1,5 Mio CHF Egnach Serienbrief generie 6353 Weggis Neubau Lagerhalle 1,46 Mio CHF Neubau einer Produktionshalle und 1,4 Mio CHF 9452 Hinterforst

1.4 Mio CHE

#### Schritt 3 von 3

### Serienbrief generieren

Im Serienbriefmenü wählen Sie als Empfänger «Architekt/ Planer» und die entsprechende Briefvorlage. Klicken Sie auf «Serienbrief generieren».

Der INFOMANAGER erstellt eine PDF-Datei, welche die Serienbriefe an die von Ihnen gewählte Empfängergruppe enthält.

### Ihr direkter Kontakt

Tel. +41 44 724 77 33 Fax +41 44 724 78 33 info@bauinfocenter.ch www.bauinfocenter.ch

Seite 2 von 2

3812

8

101201

Wilderswil

Neubau Werkhalle